## Take A Look At Your Improved Annuity Statement!

Your annuity plays an important part in reaching your long-term financial goals. With our new statements, it's easier than ever to find account information to ensure your plans stay on track.

Please note this guide is a general overview of the information that may be available on your fixed-indexed annuity statement. It's not an actual representation of your statement.

| GREAT <u>AMERIN</u><br>INSURANCE<br>Annuities                                                                    | CAN,<br>ROUP<br>S Statement Pe                                                                                                    | Annuity Sta<br>riod: 02/20/2018 - 02/20/20                   | tement                                                 |                                                                |                                      |
|----------------------------------------------------------------------------------------------------|----------------------------------------------------------------------------------------------------|--------------------------------------------------------------|--------------------------------------------------------|----------------------------------------------------------------|--------------------------------------|
| Name<br>Address<br>City, State                                                                                   | e ZIP                                                                                                    |                                                              | Financial Pro                                          | fessional: Name<br>Phone<br>Email                              |                                      |
| 1. Contrac<br>Owner(s):<br>Annuitan<br>Effective I<br>Tax Qualif<br>Annuity P                                    | tt Number: xxxxxxx<br>Name<br>(s): Name<br>Date: 02/10/2011<br>iication: IFA<br>roduct: Product name                                                                                                    |                                                              | <agency:><br/>Product issue<br/>GAlGannuitie</agency:> | Company name<br>Company address<br>ed by Company Name<br>s.com | 3                                    |
| Account Summan                                                                                                   | y for Statement Deried                                                                                                    | Since Contract Incon                                         | tion Strate                                            | any Allocation as of 02/20/201                                 | 6.                                   |
| 4.<br>Account Value as of 0<br>Interest<br>Withdrawals<br>Account Value as of 02/2<br>Surrender Value as of 02/2 | 2/20/2018         \$86,000.00           2/20/2018         \$86,000.00           \$4,265.00         - \$4,000.00           2/20/19         \$86,265.00           2/20/19         \$86,265.00           0/2019         \$86,265.00 | Purchase Payments<br>Withdrawals                             | \$80,000.00<br>- \$12,000.00                           | Strategy na     Strategy na     Strategy na                    | me 1%<br>me 52%<br>me 47%            |
| 7 Performance Sum                                                                                                | mary for Statement Period                                                                                                    |                                                              |                                                        |                                                                |                                      |
| Strategy name                                                                                                    | Cap<br>N/A                                                                                                    | Participation Rate<br>N/A                                    | Index Change<br>N/A                                    | Your Credited Interest Rate*<br>1.00%                          |                                      |
| Strategy name<br>Strategy name                                                                                   | 4.50%<br>N/A                                                                                                    | N/A<br>50.00%                                                | 5.00%<br>12.00%                                        | 4.50%<br>6.00%                                                 |                                      |
| Basics – Find b                                                                                                  | pasic informatior                                                                                                    | i such as your                                               | contract numb                                          | er, product name a                                             | and tax qualifica                    |
| Financial Prof<br>up-to-date con                                                                                 | essional – If you<br>tact information                                                                                                    | i need to reach                                              | n your financial                                       | professional, chec                                             | k here for the m                     |
| Company Info<br>also log into ou<br>activity and mo                                                              | rmation – Our cu<br>Ir secured websi<br>pre.                                                                                                    | istomer service<br>te to update yo                           | e representativ<br>our address, ac                     | es are always happ<br>cess forms, view y                       | by to help! You o<br>our latest acco |
| Account Sumr<br>beginning and<br>early withdrawa                                                                 | nary for Statem<br>ending account<br>al charges and a                                                                                                    | e <b>nt Period</b> – Pr<br>value and surre<br>ny outstanding | rovides a glimp<br>ender value. Su<br>I loan balances  | se of account activ<br>irrender values refl                    | vity, along with<br>ect factors sucl |
| Since Contrac                                                                                                    | t Inception – Off                                                                                                    | ers a look at a                                              | ccount activity                                        | since the contract                                             | went into effec                      |
| Strategy Allocation available intere                                                                             | <b>ations</b> – Provide<br>st strategies.                                                                                                    | s a visual repre                                             | esentation of ho                                       | ow your money is a                                             | allocated among                      |
| Performance S<br>each of your st<br>purchase paym                                                                | Summary for Sta<br>rategies. Note th<br>nent.                                                                                                    | atement Period<br>is section only                            | d – Quickly find<br>appears if you                     | the amount of inte<br>r contract was pur                       | erest credited fo<br>chased with a s |

| Index Summary for Statement Period           Term Start         Term End         Index Value         Index Chan           Index name         2700.00         2835.00         5.00%           ndex name         2200.00         2464.00         12.00% | ge         |
|----------------------------------------------------------------------------------------------------|------------|
| ndex name         2700.00         2835.00         5.00%           ndex name         2200.00         2464.00         12.00%           Transaction Summary for Statement Period         2200.00         2464.00         12.00%                          |            |
| Transaction Summary for Statement Period                                                                                                    |            |
|                                                                                                    |            |
| Date Transaction Type Amount                                                                                                    |            |
| ريد من من من من من من من من من من من من من                                                                                                    |            |
| Strategy Summary for Terms in Progress Term Start                                                                                                    |            |
| Strategy Index Value Cap Participation Rate Declared rate Acc                                                                                                    | ount Value |
| Iterms in Progress 02/20/2019 - 02/20/2020         N/A         N/A         N/A         1.00%         \$                                                                                                    | .050.00    |
| Strategy name 2835.00 4.75% N/A N//A \$4                                                                                                    | 4,935.00   |
| Strategy name 2464.00 N/A 55% N/A \$4                                                                                                    | 0,280.00   |

**Strategy Summary for Statement Period** – Summarizes account activity that occurred within each of your strategies.

Index Summary for Statement Period – Shows the index values that were used to calculate your credited interest rate. This section only appears if your contract was purchased with a single purchase payment. Otherwise, you will see a section called Strategy Summary for Completed Terms that summarizes account activity, broken down by individual purchase payments, for each of your completed terms.

- **Transaction Summary** You'll see this section if there are any transactions to report such as withdrawals, purchase payments and loan payments.
- **Strategy Summary for Terms in Progress** Details your current strategy allocations and values that will be used to determine your credited interest rate at the end of the term.
- Additional Information Includes important reminders and company updates.

## We do our best to make things simple. If you have questions, give us a call. We're here to help!

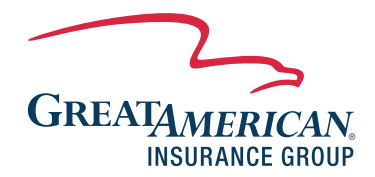

10.

11.

Uncomplicate Retirement®

© 2019 by Great American Life Insurance Company. All rights reserved. GAIG.com.

Not FDIC or NCUSIF Insured No Bank or Credit Union Guarantee May

May Lose Value Not Insured by any Federal Government Agency